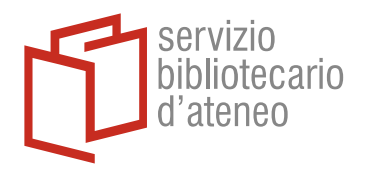

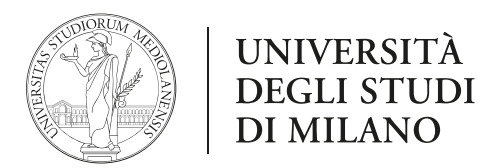

#### Account English-corpora.org – istruzioni per indicare la propria appartenenza ad UniMI

Dalla home page, selezionare *My Account*, poi *Name of University*. A questo punto sarà richiesto di effettuare la login all'account personale su English-Corpora.org

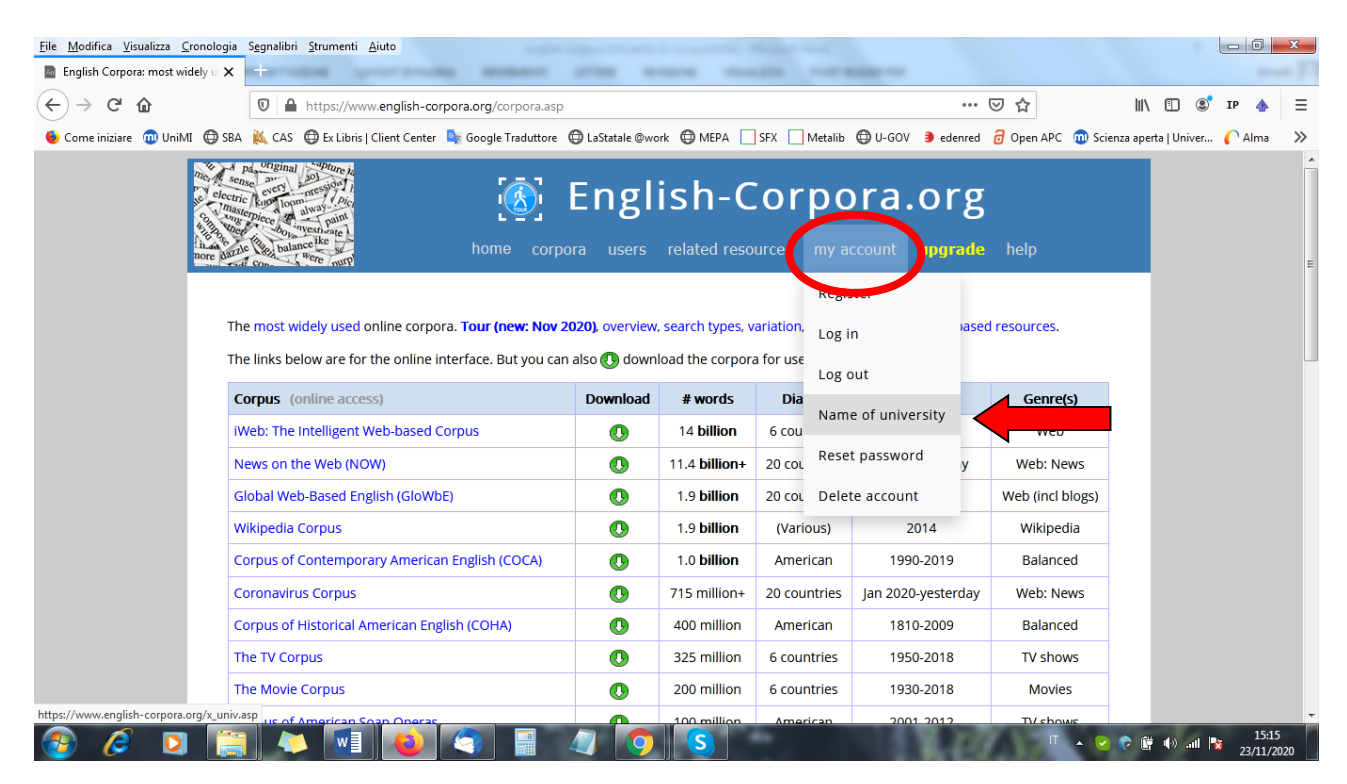

Una volta effettuato il login, selezionare l'opzione select your university (if applicable)

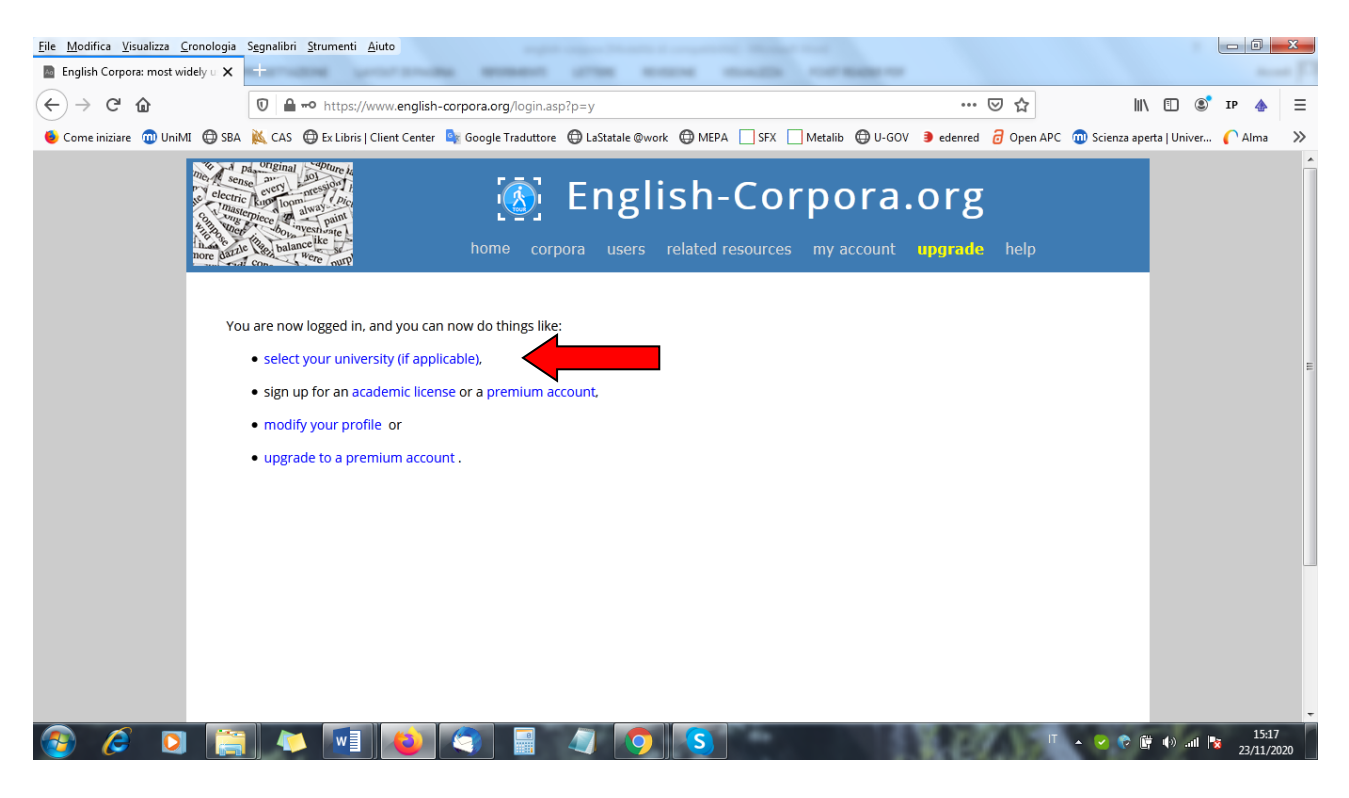

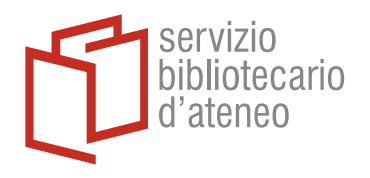

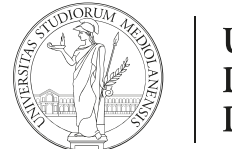

## UNIVERSITÀ DEGLI STUDI DI MILANO

#### E scegliere Università degli Studi di Milano dall'elenco proposto

| <u>File Modifica Visualizza Cronolog</u>                            | a Segnalibri <u>S</u> trumenti <u>A</u> iuto                                                                            |                           |                      |               |          | ×    |
|---------------------------------------------------------------------|----------------------------------------------------------------------------------------------------|---------------------------|----------------------|---------------|----------|------|
| English Corpora: most widely u                                      |                                                                                                    |                           |                      |               |          | [7]  |
| (←) → C' û                                                          | M https://www.english-corpora.org/x_univ.asp                                                                            | ⊽ ť                       | <u>ት</u>             | I\ 🗉 🖟        | ) IP 🗄   | Ξ    |
| 👲 Come iniziare  🍿 UniMI   🔀 S                                      | 3A 🔌 CAS 🔀 Ex Libris   Client Center 🍳 Google Traduttore 🖨 LaStatale @work 🖨 MEPA 🗌 SFX 🗌 Metalib 🖨 U-GOV               | 🖲 edenred 🛛 🖯 Op          | pen APC  🍿 Scienza a | perta   Unive | 🌔 Alma   | >>   |
| nores                                                               | English-Corpora.   home corpora users related resources my account                                                      | O <b>rg</b><br>upgrade he | ŀlp                  |               |          | E    |
| (Why?) Choose your university (Re-select country)                   |                                                                                                    |                           |                      |               |          |      |
|                                                                     | Search by name of university or city Submit R<br>Note: this will match parts of words, e.g. hen = Hendrick. Cheng. etc. | eset                      |                      |               |          |      |
|                                                                     |                                                                                                    |                           |                      |               |          |      |
|                                                                     | My university or college is not listed below                                                                            |                           |                      |               |          |      |
|                                                                     |                                                                                                    |                           |                      |               |          |      |
| <u>File M</u> odifica <u>V</u> isualizza <u>C</u> ronolo            | jia Sggnalibri <u>S</u> trumenti <u>A</u> juto                                                                          |                           |                      |               |          |      |
| English Corpora: most widely u                                      | x                                                                                                    |                           |                      |               |          | -    |
| ← → ♂ ଢ                                                             | U https://www.english-corpora.org/x_univ.asp                                                                            | 🗵                         | 7 ☆                  | lii\ 🗉        | ] 🔋 IP   |      |
| 🌖 Come iniziare   🔞 UniMI                                           | BBA 👗 CAS 🔀 Ex Libris   Client Center 峰 Google Traduttore 🖨 LaStatale @work 🖨 MEPA 🗌 SFX 🗌 Metalib 🖨 U-GO               | )V 🖲 edenred 🧯            | 🖥 Open APC 🏾 🍿 Scie  | nza aperta    | Jniver 🌔 | Alma |
|                                                                     | 30 Università degli Studi di Maccina                                                                                    | Messir                    | 10                   |               |          |      |
|                                                                     | 31 Libera Università di Lingue e Comunicazione IIII M                                                                   |                           |                      |               |          |      |
| 32 Politecnico di Milano<br>33 Università Cattolica del Sarro Cuore |                                                                                                    |                           | )                    |               |          |      |
|                                                                     |                                                                                                    |                           | )                    |               |          |      |
| 34 Università Commerciale Luigi Bocconi                             |                                                                                                    |                           | )                    |               |          |      |
|                                                                     | 35 Università degli Studi di Milano                                                                                     | → Milano                  | )                    |               |          |      |
|                                                                     | 36 Università degli Studi di Milano-Bicocca                                                                             | → Milano                  | )                    |               |          |      |
|                                                                     | 37 Università Vita-Salute San Raffaele                                                                                  | → Milano                  | )                    |               |          |      |
|                                                                     | 20 Università degli Studi di Modena e Deggio Emilia                                                                     | - Modor                   |                      |               |          |      |

A questo punto, l'affiliazione ad UniMI è stata correttamente registrata e non sarà necessario indicarla nuovamente ai prossimi accessi.

| File Modifica Visualizza Cronologi | a Segnalibri Strumenti Aiuto                            |                                          |                                                                            |                              |                            | n <b>—</b> |
|------------------------------------|---------------------------------------------------------|------------------------------------------|----------------------------------------------------------------------------|------------------------------|----------------------------|------------|
| English Corpora: most widely U     | < +                                                     | senses of a sur-                         | manife root makes                                                          |                              |                            |            |
| (←)→ ℃ @                           | 🛛 🔒 https://www.english-corpo                           | ra.org/x_univ4.asp?u=2399                |                                                                            | ⊠ ☆                          | \ []] (© <sup>®</sup> IP   | •          |
| 6 Come iniziare 🔞 UniMI 🖨 SI       | BA 🔌 CAS 🜐 Ex Libris   Client Center 🔤                  | Google Traduttore 🔀 LaStatale @work 🧲    | MEPA 🔄 SFX 🗌 Metalib 🖨 U-G                                                 | OV 🐌 edenred 👩 Open APC 🔞 Se | :ienza aperta   Univer 🌔 A | lma        |
| nor acc                            | Thanks for your feedback. You have e                    | home corpora users rela                  | h-Corpora<br>ated resources my account<br>this has now been entered in the | upgrade help                 |                            |            |
|                                    | Country                                                 | ITALY                                    |                                                                            |                              |                            |            |
|                                    | University                                              | Università degli Studi di Milano         |                                                                            |                              |                            |            |
|                                    | Enter different information than what is selected above |                                          |                                                                            |                              |                            |            |
| 1                                  | Note that you can also change this inf                  | ormation via your profile, after logging | g in to a corpus.                                                          |                              |                            |            |

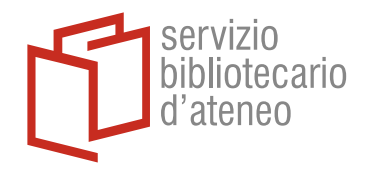

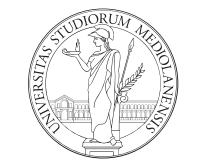

### UNIVERSITÀ DEGLI STUDI DI MILANO

Inoltre, è possibile accedere al proprio account personale e verificarne lo stato, anche separatamente da ogni Corpora.

Dalla pagina specifica di un qualsiasi Corpora (nell'esempio *Corpus of Contemporary American English*), selezionare Log In e immettere le proprie credenziali

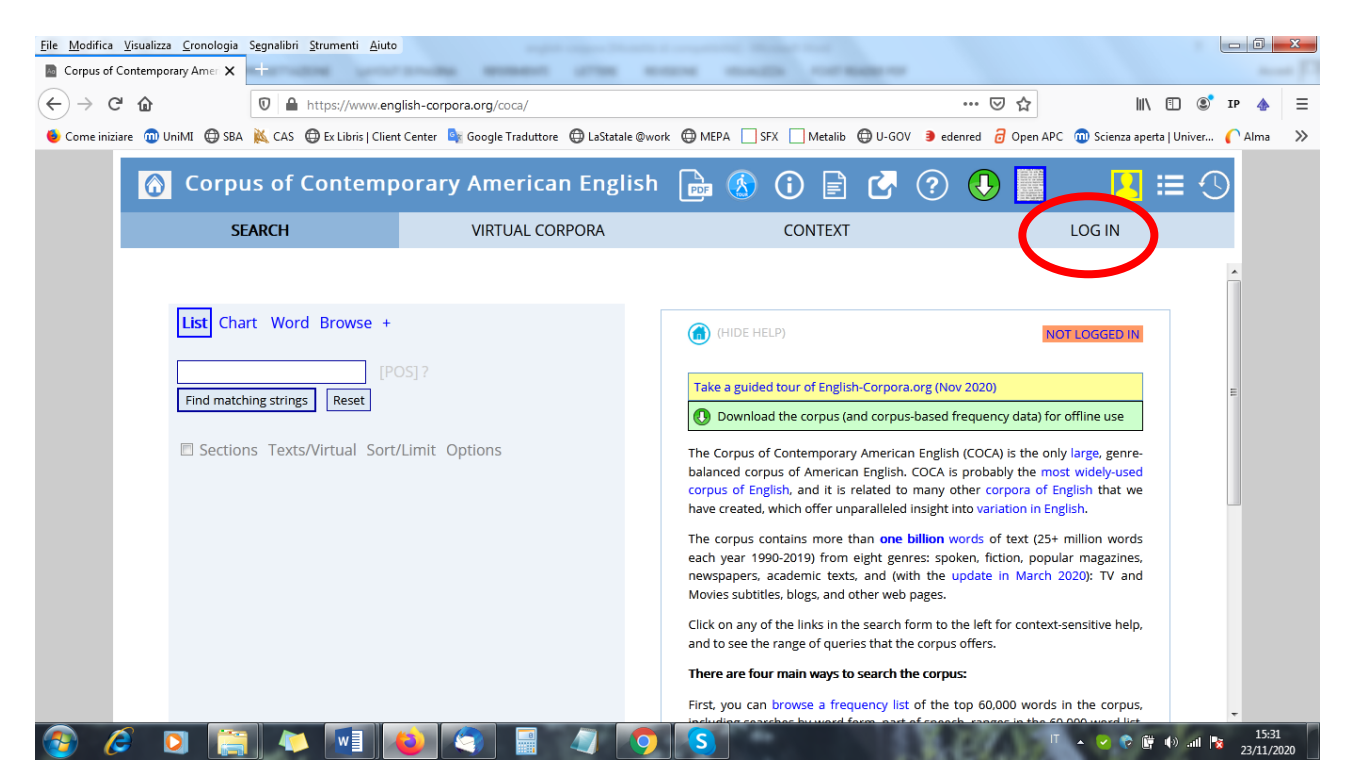

Alla voce Account, è possibile verificare il proprio stato

| 🗊 🔒 https://www.eng                   | lish-corpora.org/coca/                            |                                            | 90% … 🗵 🏠                           | III\ 🗉 🔹              | IP 🤞    |
|---------------------------------------|---------------------------------------------------|--------------------------------------------|-------------------------------------|-----------------------|---------|
| VI 🛱 SBA 🔌 CAS 🛱 Ex Libris I Client   | Center 💁 Google Traduttore 🛱 LaStatale @work 🦨    | MEPA SFX Metalib @ U-GOV                   | / 🤰 edenred 🛛 Open APC 🕅 Sc         | ienza aperta I Univer | . C Alr |
|                                       |                                                   |                                            |                                     |                       | • •     |
| Corpus of Conte                       | mporary American English                          | 🖣 🚯 🛈 🖹 🛃 🤅                                | ) 🕖 📙 📃                             | ≣ 🕙                   |         |
| SEARCH                                | VIRTUAL CORPORA                                   | CONTEXT                                    | ACCOUNT                             |                       |         |
|                                       |                                                   |                                            |                                     |                       |         |
|                                       |                                                   |                                            | Problems with access? See history   | •                     |         |
|                                       |                                                   |                                            | Toblettis with access: Deethistory  | 5                     |         |
| Personal information                  |                                                   | (log out)                                  |                                     |                       |         |
| Country                               | ITALY Update                                      |                                            |                                     |                       |         |
| Institution                           | 🗸 Università degli Studi di Milano (Milano, ITAL  | () (change)                                |                                     |                       |         |
| Access                                | ✓ You are logged in (via your IP address) as part | of the academic license for your universit | y, which will expire on 11/13/2022. |                       | -       |
| Level (1-3) : Category                | 1/3 : Other                                       | /3 : Other                                 |                                     |                       |         |
| Saved lists                           |                                                   |                                            |                                     |                       |         |
| Customized word lists                 | 0                                                 |                                            |                                     |                       |         |
| Saved KWIC                            | 0/150000                                          |                                            |                                     | =                     |         |
| KWIC (alphabetical)                   | 0                                                 |                                            |                                     |                       |         |
|                                       |                                                   |                                            |                                     | _                     |         |
| Limits and usage (click for explanati | on)                                               | Actual usage                               | Limit (24 hours)                    |                       |         |
| Queries (see history)                 |                                                   | 1                                          | 400                                 | _                     |         |
| Word pages                            |                                                   | 0                                          | 400                                 | _                     |         |
| Browsing limit                        |                                                   | 0                                          | 1000                                |                       |         |
| KWIC lines                            |                                                   | 56                                         | 30000                               |                       |         |
| Analyze texts                         |                                                   | 0                                          | 100                                 |                       |         |
| Texts (length)                        |                                                   |                                            | 5000 words                          |                       |         |

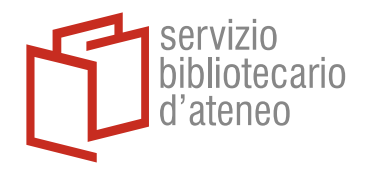

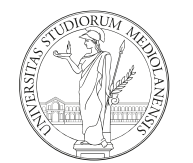

# UNIVERSITÀ DEGLI STUDI DI MILANO

In alternativa, sempre da questa pagina è possibile modificare la propria scelta, se errata, oppure effettuarla del tutto.

Per ulteriori informazioni, è possibile consultare la <u>pagina d'aiuto</u> predisposta direttamente dall'editore.